- 1-دراسة صدق وثبات أداة الدراسة:
- أ- الاتساق الداخلي: ويقصد به مدى اتساق كل فقرة من فقرات الاستبانة مع المجال (البعد أو المتغير) الذي تتتمى إليه هذه الفقرة، ويستخدم الباحث معامل الارتباط بين كل من الفقرة والمجال التي ينتمي إليه.
- لمعرفة الاتساق الداخلي يجب علينا حساب الدرجة الكلية للمجال (في هذه الحالة هو البعد) أي حساب المتوسط
   الحسابي للبعد ويتم ذلك من خلال الذهاب إلى:

Trasformer — Calculer la variable (compute Variable)

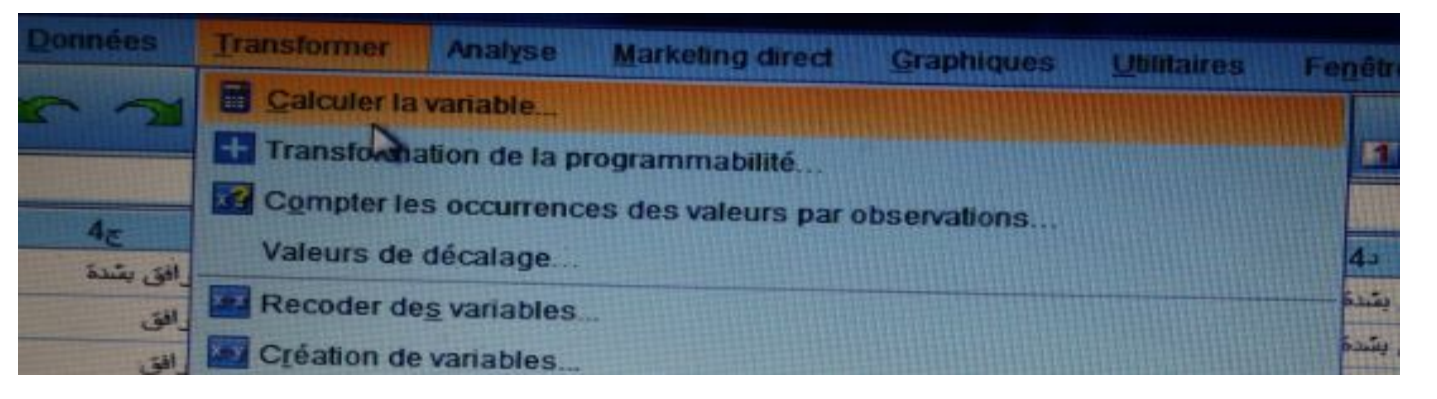

|                                                                                                    |                                                         | Expres                                                            | ssion n                                              | umériqu                                                                    | 0:                                                          |                                                    |                                                         |                                                                |
|----------------------------------------------------------------------------------------------------|---------------------------------------------------------|-------------------------------------------------------------------|------------------------------------------------------|----------------------------------------------------------------------------|-------------------------------------------------------------|----------------------------------------------------|---------------------------------------------------------|----------------------------------------------------------------|
| pe et libellé                                                                                                    |                                                         |                                                                   |                                                      |                                                                            |                                                             |                                                    |                                                         |                                                                |
| الجنس [الجنس]                                                                                                    | +                                                       |                                                                   |                                                      |                                                                            |                                                             |                                                    |                                                         |                                                                |
| الخبرة الوظيفية (البيانات                                                                                            |                                                         |                                                                   |                                                      |                                                                            | (Said)                                                      | diam're                                            | United in                                               | Groupe de fonctions :                                          |
| لمؤهل الطمي [المؤهل]<br>المدمى الوطليقي [المسمى]                                                                     |                                                         | +                                                                 | <                                                    |                                                                            | 7                                                           | 8                                                  | 9                                                       | Rechercher<br>Signification                                    |
| ان السواب التعليمات<br>ان قدوات الاتصدال                                                                             |                                                         | -                                                                 | <=                                                   | >=                                                                         | 4                                                           | 5                                                  | 6                                                       | Statistiques<br>Evaluation                                     |
| المانع المستعمة في<br>الاتصالات تستخدم                                                                               |                                                         |                                                                   | -                                                    |                                                                            | 1                                                           | 2                                                  | 3                                                       | Chaîne<br>Création de durée                                    |
| الاتصبالات الرامسمة في                                                                                               |                                                         | 1                                                                 | 8                                                    | 1                                                                          | Contraction of the second                                   | 0                                                  |                                                         |                                                                |
| فاطية التوات الاتمىال                                                                                                |                                                         | **                                                                |                                                      | 0                                                                          | (Change                                                     | Suppr                                              |                                                         | Eonctions et variables spécia<br>Civar                         |
| فترات الاتصال<br>مهولة الاتعال من<br>الاتعال هو تعان<br>مطوط الاتعال في<br>يعتد السوولين في<br>تعان المعومات عن الحد | MEAN(<br>moyen<br>manqu<br>plusieu<br>pouvez<br>pour qu | numexp<br>ne arith<br>antes v<br>irs argu<br>spécifie<br>le cette | métique<br>alides.<br>ments.<br>er un no<br>fonctior | expr[, ]) 1<br>e des arg<br>Cette for<br>qui doiv<br>ombre m<br>n soit éva | Numén<br>gument<br>action n<br>ent être<br>inimun<br>aluée. | que. Re<br>s ayant<br>écessit<br>numér<br>n d'argu | envoie la<br>des val<br>e deux o<br>iques. V<br>ments v | Max<br>Mean<br>Mean<br>Median<br>Vous Min<br>Valides Sd<br>Sum |
| condition facultative                                                                                                | de sélecti                                              | on de l'                                                          | observa                                              | stion)                                                                     |                                                             |                                                    |                                                         | Variance                                                       |

- وباضغط على Calculer la variable تظهر النافذة التالية:

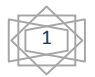

والتي فيها نقوم باختيار Statistique في اختيارات groupe de Fonctions وثم اختيار Mean في اختيارات

Fonctions et Variables spéciales ثم نضغط على المحصل على ما يلى:

|                                                                                                    | =                                                                | MEAN                                                                                                    | sion nu<br>(2,?) | mérique | 2     |                       |   |  |                                                                                                    |
|----------------------------------------------------------------------------------------------------|------------------------------------------------------------------|----------------------------------------------------------------------------------------------------|------------------|---------|-------|-----------------------|---|--|----------------------------------------------------------------------------------------------------|
| لبس [لبس]<br>لبس [لبس]<br>لمر [لمر]<br>المرة الوطيقة (ليبتك م<br>المرة الوطيقة (ليبتك م<br>المرة الوطيقي [لسمي]<br>المسمى الوطيقي [لسمي]<br>المراكب الاطمال الم<br>الاتصالات الاتحال م<br>الاتصالات الاتحال م<br>الاتصالات الاتحال م |                                                                  |                                                                                                    |                  |         | 7 4 1 | 8<br>5<br>2<br>5<br>5 | 9 |  | Groupe de fonctions :<br>Rechercher<br>Signification<br>Statistiques<br>Evaluation<br>Chaîne<br>Création de durée |
| ماعلية القرات الاتصال                                                                                                    | MEAN<br>moyer<br>mangu<br>plusie<br>pouve:<br>pour q<br>de sélec | EAN(numexpr.numexpr(]). Numérique. Renvole la<br>oyenne arithmétique des arguments ayant des valeurs<br>anquantes valides. Cette fonction nécessite deux ou<br>usieurs arguments, qui doivent être numériques. Vous<br>puvez spécifier un nombre minimum d'arguments valides<br>pur que cette fonction soit évaluée. |                  |         |       |                       |   |  | Civar<br>Max<br>Median<br>Min<br>Sd<br>Sum<br>Variance                                                            |

- ثم ندخل كل الفقرات المشكل للمحور الأول وهو t1 المكونة من 6 فقرات في الدالة كما يلي:

| Calculer la variable |                                                                                                    |
|----------------------|----------------------------------------------------------------------------------------------------|
| Variable cible :     | Expression numérique :<br>MEAN(1 <sup>1</sup> ,2 <sup>1</sup> ,3 <sup>1</sup> ,4 <sup>1</sup> ,5 <sup>1</sup> ,6 <sup>1</sup> ) |
| Type et libellé      |                                                                                                    |
| الجنس [الجنس] الم    |                                                                                                    |

ثم نضغط على ok ونطبق نفس العمل مع كل المحاور الأخرى (المحور الثاني، المحور الثالث، المحور الرابع)، حيث يصبح شكل الملف في Variable View (Vue des Variables) كما في الشكل التالي:

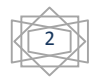

|    | Nom | Type          | Largeur                                                                                                    | Décimales    | Libelle                 | Valeurs        | Manquant                                                                                                    | Colonnes                                | Alian            |           |              |
|----|-----|---------------|----------------------------------------------------------------------------------------------------|--------------|-------------------------|----------------|----------------------------------------------------------------------------------------------------|-----------------------------------------|------------------|-----------|--------------|
|    | 51  | Numérique     | 8                                                                                                    | 2            | مدالات الواهدمة في      | (1.00 موافق    | Aucune                                                                                                    | 8                                       | Drote            | d Ordinal | S Entrée     |
|    | 61  | Numérique     | 8                                                                                                    | 2            | اسلات الإدارية مود      | (1.00 مرافق    | Aucune                                                                                                    | 8                                       | Droite           | J Ordinal | > Entrée     |
|    | 1.  | Numénque      | 8                                                                                                    | 2            | طية القوات الإسال       | (1.00 مرافق    | Aucune                                                                                                    | 8                                       | Droite           | Ordinal   | > Entrée     |
|    | 2   | Numénque      | 8                                                                                                    | 2            | فتوات الاتمنال          | (1.00 مرافق    | Aucune                                                                                                    | 8                                       | B Drotte         | J Ordinal | Ergrós       |
|    | 3   | Numérique     | 8                                                                                                    | 2            | سهولة التوافل بين       | (1.00 , مرافق  | Aucune                                                                                                    | 8                                       | Broite           | d Croinal | > Entrée     |
|    | the | Numérique     | 8                                                                                                    | 2            | الاصال هو حسب           | 1.00} . موافق  | Aucune                                                                                                    | 8                                       | Droite           | Ordinal   | S Entrée     |
| 0  | 5-  | Numénque      | 8                                                                                                    | 2            | خطوط الاتسال في         | (1.00 مرافق    | Aucune                                                                                                    | 8                                       | Troite           | Ordinal   | S Entrée     |
| 1  | 6   | Numérique     | 8                                                                                                    | 2            | يمد السرواين في         | (1.00 مرافق    | Aucune                                                                                                    | 8                                       | E Droite         | Ordinal   | > Entrée     |
| 8  | 10  | Numénque      | 8                                                                                                    | 2            | نفص المتأومات عن        | (1.00 , موافق  | Aucune                                                                                                    | 8                                       | E Droite         | Ordinal   | > Entrão     |
| 19 | 20  | Numérique     | 8                                                                                                    | 2            | التشريش في الاتسال      |                | Aucune                                                                                                    | 8                                       | E Droite         | Ordinal   | > Entrée     |
| 20 | 30  | Numérique     | 8                                                                                                    | 2            | فاعلية تظلم المطوعات    | (1.00, مرافق   | Aucune                                                                                                    | 8                                       | E Droite         | d Ordinal | > Entrée     |
| 21 | 42  | Numérique     | 8                                                                                                    | 2            | السيارية القال المطومات | [1.00] ، مرافق | Aucune                                                                                                    | 8                                       | Croite           | Ordinal   | S Entrão     |
| 2  | 54  | Numérique     | 8                                                                                                    | 2            | الاتمنالات الإدارية     | (1 00 , موافق  | Aucune                                                                                                    | 8                                       | Troite           | Ordinal   | > Entrée     |
| 3  | 6e  | Numérique     | 8                                                                                                    | 2            | ماية المطومات ومنع      | (1.00 مرافق    | Aucune                                                                                                    | 8                                       | Droite           | Ordinal   | S Entrée     |
| 4  | 1.  | Numérique     | 8                                                                                                    | 2            | وسائل الاتصال           | [100 موافق     | Aucune                                                                                                    | 8                                       | 🗮 Droite         | d Ordinal | S Entrée     |
| 5  | 2.  | Numérique     | 8                                                                                                    | 2            | ترافر مهارات الاتصال    | (1 00 , مرافق  | Aucune                                                                                                    | 8                                       | E Droite         | Ordinal   | S Entrée     |
| 5  | 35  | Numérique     | 8                                                                                                    | 2            | الاتصالات العور الرسعية | (1.00 , مواقق  | Aucune                                                                                                    | 8                                       | Toroite          | Ordinal   | S Entrée     |
| 7  | 45  | Numérique     | 8                                                                                                    | 2            | الاتسل الاداري          | (1.00 , موالق  | Aucune                                                                                                    | 8                                       | 🗃 Oroite         | Ordinal   | > Entrée     |
| 8  | 5.  | Numérique     | 8                                                                                                    | 2            | لتسالات الإدارية في     | (1.00 , موالق  | Aucune                                                                                                    | 8                                       | E Droite         | Ordinal   | S Entrée     |
| 9  | 6.  | Numérique     | 8                                                                                                    | 2            | يد المعل مندن فريق      | 1.00 برايل     | Aucune                                                                                                    | 8                                       | Troite           | Ordinal   | S Entrée     |
| 0  | 11  | Numénque      | 8                                                                                                    | 2            |                         | Aucune         | Aucune                                                                                                    | 10                                      | Troite           | / Echelle | > Entrão     |
| 1  | 12  | Numérique     | 8                                                                                                    | 2            |                         | Aucune         | Aucune                                                                                                    | 10                                      | E Droite         | # Echelle | S Entrée     |
| 12 | 13  | Numérique     | 8                                                                                                    | 2            |                         | Aucune         | Aucune                                                                                                    | 10                                      | E Droite         | # Echelle | > Entrée     |
| 22 | 14  | Numérique     | 8                                                                                                    | 2            |                         | Aucune         | Aucune                                                                                                    | 10                                      | Troite           | # Echelle | S Entrée     |
| 0  | 17  | Homenges      |                                                                                                    | A CONTRACTOR |                         |                | and a state of the state of the | - I I I I I I I I I I I I I I I I I I I | La solatetta and |           | Mart Harston |
|    | 24  | Sand Stranger | and the second second s |              |                         |                |                                                                                                    |                                         |                  |           |              |

أما شكل الملف في Data Wiew (Vue de données) فيكون كما في الشكل التالي:

|             |             | -           |                |                |      |      |      | •       |   |
|-------------|-------------|-------------|----------------|----------------|------|------|------|---------|---|
|             | 32          |             | 5              |                |      |      |      |         |   |
| موافق بشدة  | موافق بشدة  | وافق بشدة   | و افق بشدة     | موافق بشيدة ا  | 5.00 | 4.93 | E3   | 14 E 00 |   |
| موافق بشدة  | موافق بتندة | بواقق بقندة | موافق بشدة     | مرافق          | 4.83 | 5.00 | 5.00 | 5.00    |   |
| موافق بشدة  | موافق بشدة  | موافق يشدة  | موافق بشدة     | موافق بشدة     | 4.67 | 5.00 | 4.83 | 4.03    |   |
| موافق بقندة | موافق       | موافق بشدة  | ضير موافق بشدة | موافق          | 4.33 | 4 17 | 2.83 | 5.00    |   |
| موافق بقندة | موافق بشدة  | موافق بشدة  | موافق          | موافق بشدة     | 3.83 | 4.50 | 5.00 | 4.00    |   |
| موافق بتندة | موافق       | موافق يقدة  | موافق يقيدة    | موافق بشدة     | 3.83 | 4.00 | 4 17 | 4.55    |   |
| موافق بشدة  | موافق يشدة  | موافق بسدة  | موافق بشدة     | غير موافق      | 4.33 | 5.00 | 5.00 | 4.17    |   |
| موافق بشدة  | موافق بتندة | موافق بشدة  | موافق بشدة     | موافق بشدة     | 4.50 | 4.17 | 5.00 | 5.00    | - |
| موافق بشدة  | موافق بشدة  | موافق بشدة  | موافق بشدة     | موافق بسدة     | 3.67 | 4.33 | 4.50 | 4.83    |   |
| محلو        | موافق بشدة  | موافق بشدة  | موافق بشدة     | موافق          | 3.67 | 3.67 | 3.83 | 4.00    |   |
| موافق بشدة  | موافق بشدة  | موافق بشدة  | موافق بشدة     | موافق بشدة     | 5.00 | 4.33 | 4 67 | 5.00    |   |
| موافق بشدة  | موافق بتندة | موافق بشدة  | موافق بشدة     | موافق بشدة     | 4.33 | 5.00 | 5.00 | 5.00    |   |
| موافق بشدة  | موافق       | موافق بشدة  | موافق بسدة     | محايد          | 4.33 | 3 17 | 4.00 | 5.00    |   |
| موافق       | موافق بشدة  | موافق بشدة  | موافق بشدة     | موافق بشدة     | 5.00 | 5.00 | 4.00 | 3.03    |   |
| موافق بشدة  | موافق بشدة  | موافق بشدة  | موافق بشدة     | موافق بشدة     | 4.83 | 3.67 | 5.00 | 4.83    |   |
| مرافق بشدة  | موافق بشدة  | موافق بشدة  | خیر موافق بشدة | موافق بشدة     | 3.67 | 4 33 | 1.00 | 4.67    |   |
| موافق بشدة  | موافق بشدة  | موافق بشدة  | موافق بشدة     | موافق بشدة     | 5.00 | 4.00 | 4.03 | 4.33    |   |
| موافق بشدة  | مرافق بشدة  | موافق بشدة  | موافق بشدة     | موافق بشدة     | 4.50 | 5.00 | 5.00 | 5.00    |   |
| موافق بشدة  | موافق بشدة  | موافق بشدة  | موافق بشدة     | غير موافق بشدة | 3 33 | 3.00 | 5.00 | 5.00    |   |
| موافق       | موافق بشدة  | موافق بشدة  | موافق بشدة     | مو افق بشدة    | 1 17 | 5.67 | 2.33 | 4.33    |   |
|             |             |             |                |                | 4.17 | 5.00 | 5.00 | 4.83    |   |

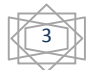

المحاضرة 6: دراسة صدق وثباة الاستبيان بواسطة برنامج SPSS من إعداد الأستاذة سعداوي مريم

 بعدما قمنا بحساب المتوسطات الحسابية للمجالات يمكن الأن معرفة مدى وجود الاتساق الداخلي في الاستبانة عن طريق حساب معامل الارتباط (Spearman) بين فقرات المجال (البعد) مثلا المحور الأول ( 6 فقرات) والمتوسط الحسابي (t1) لبعد المطابقة كما يلي:

| ler  | Anatyse         | Marketing direct            | Graphique | s | Utilitaire | s Fenêtre |
|------|-----------------|-----------------------------|-----------|---|------------|-----------|
|      | Rappo           | orts                        |           |   | 1          |           |
|      | Statist         | iqu <u>e</u> s descriptives |           |   | 00         |           |
| Déci | Ta <u>b</u> lea | aux personnalisés           |           |   | nquant     | Colonnes  |
| 2    | Comp            | arer les moyennes           |           | • | ne         | 8         |
| 2    | Modèle          | e linéaire général          |           | • | ne         | 8         |
| 2    | Modèle          | es linéaires généra         | lisés     | • | ne         | 8         |
| 2    | Modèle          | es Mi <u>x</u> tes          |           | • | ne         | 8         |
| 2    | <u>C</u> orréla | ation                       |           | • | Biva       |           |
|      | <u>R</u> égres  | ssion                       |           | • | Parti      |           |
| >    | Log Lir         | néaire                      |           | • |            | ene       |
| -    | Résea           | ux neuronaux                |           | • |            | ances     |

## وبالضغط على Bivariée نتحصل على:

| Corrélations bivariées                                                                                                    | J Ord                         |
|----------------------------------------------------------------------------------------------------|-------------------------------|
| كانتكاني المستقبل المستقبل المستقبل المستقبل المستقبل المستقبل المستقبل المستقبل المستقبل المستقبل المستقبل ال<br>إن قرات الإتسال السنقدية في الجامعة [2] المستقدمة في الجامعة توفر الوقت سواء أن ذلك المستقد<br>الإتسالات تستقدم التحقيق التماسك بين وحداث الجامعة المستقد<br>الإتسالات الواضعة في الجامعة تسهل السياب المستقد<br>الاتسالات الإدارية دور في تحديد معايير ومؤشرات المستقد<br>الاتسالات الإدارية دور في تحديد معايير ومؤشرات المستقد<br>الاتسالات الإدارية دور في تحديد معايير ومؤشرات المستقد<br>الاتسالات الاتسال المستقدمة في الجامعة توصل المعلومات المستقد<br>المستقدمة في الجامعة توصل المعلومات المستقد | Options<br>Style<br>Bootstrap |
| Coefficients de corrélation                                                                                                    |                               |
| Test de signification     Bilatéral O Unilatéral                                                                                                    |                               |
| Repérer les corrélations significatives                                                                                                    |                               |

نختار معامل الارتباط Spearman في اختيارات Coefficients de Corrélation ثم يتم ادخال كل فقرات بعد المحور الأول مع متوسط المحور الأول (t1) كما يلي:

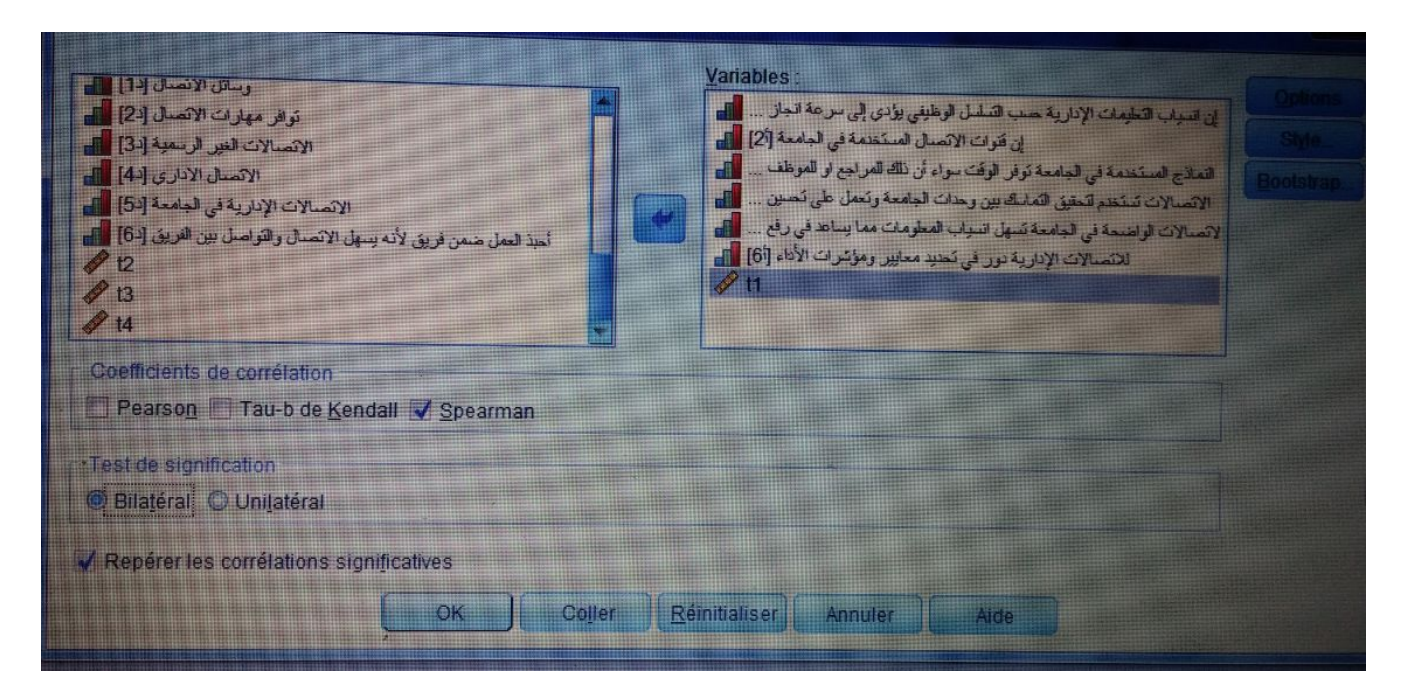

ثم نضغط على ok نتحصل على الجدول التالي في نافذة المخرجات لبرنامج SPSS:

|               | Junatumer Joserr Fyrmal                                                  | Anatyse Markeling direct Gra | iphiques Utilità                                                                         | ires Fenêtre                                 |                                                                               |                                                                                       |                                                                                                  |                                                                 |            |
|---------------|--------------------------------------------------------------------------|------------------------------|------------------------------------------------------------------------------------------|----------------------------------------------|-------------------------------------------------------------------------------|---------------------------------------------------------------------------------------|--------------------------------------------------------------------------------------------------|-----------------------------------------------------------------|------------|
|               |                                                                          |                              | Corrélatio                                                                               | ons                                          |                                                                               |                                                                                       |                                                                                                  |                                                                 |            |
|               |                                                                          |                              | إن انسباب التعليمات<br>الإدارية حسب<br>التسلسل الوطيقي<br>يوادي إلى سرعة<br>التجاز المعل | إن قنوات الاتسنال<br>المستخدمة في<br>الجامعة | العادج المستخدمة<br>في الجامعة توفر<br>الوقت سواء أن ذلك<br>العراجع او العوشف | الاتصالات تستخدم<br>التحقق التماسك بين<br>وحدات الجامعة<br>وتعمل على تحسين<br>مستواها | الاتسالات الواسحة<br>في الجامعة تسهل<br>السبات المعاومات<br>معا بساعد في رفع<br>كفاءة الإذاء هها | للافسالات الإدارية<br>دور في نحديد<br>معابير ومواشرات<br>الإدام | n          |
| Rno           | تسباب التعليمات الإدارية حسب ae Spearman<br>فسلسل الوطيفي بوادي إلى سرعة | Coefficient de corrélation   | 1.000                                                                                    | .302                                         | - 137-                                                                        | .042                                                                                  | - 284-                                                                                           | .374                                                            | .355       |
|               | انجاز العمل                                                              | Sig. (onateral)<br>N         |                                                                                          | .195                                         | .566                                                                          | .862                                                                                  | .225                                                                                             | .105                                                            | .125       |
|               | إن قوات الاتمنال العستخدمة في                                            | Coefficient de corrélation   | 20                                                                                       | 20                                           | 20                                                                            | 20                                                                                    | 20 .                                                                                             | 20                                                              | 20         |
|               | الجلعمة                                                                  | Sig. (bilatéral)             | 195                                                                                      | 1.000                                        | .257                                                                          | 284-                                                                                  | 082-                                                                                             | 003-                                                            | .502       |
|               |                                                                          | N                            | 20                                                                                       | 20                                           | .274                                                                          | .226                                                                                  | .730                                                                                             | .991                                                            | 024        |
|               | لتماذج المستخدمة في الجامعة تواتر.<br>الدفت سواء أن ذلك المراجع أو       | Coefficient de corrélation   | 137-                                                                                     | .257                                         | 1 000                                                                         | 20                                                                                    | 20                                                                                               | 20                                                              | 20         |
|               | الوغارين                                                                 | Sig. (bilatéral)             | .566                                                                                     | .274                                         | 1.000                                                                         | 175-                                                                                  | .066                                                                                             | 184-                                                            | .521       |
|               | المحاد المحمد المحمد الماسك                                              | N                            | 20                                                                                       | 20                                           | 20                                                                            | .401                                                                                  | .784                                                                                             | .437                                                            | .019       |
|               | الويعداد الجامعة وتعمل على                                               | Coefficient de corrélation   | .042                                                                                     | 284-                                         | - 175-                                                                        | 1 000                                                                                 | 20                                                                                               | 20                                                              | 21         |
|               | تحسون مستواها                                                            | N                            | .862                                                                                     | .226                                         | .461                                                                          |                                                                                       | .060                                                                                             | .143                                                            | .16        |
|               | الانصالات الواضحة في الجامعة                                             | Coefficient de corrélation   | 20                                                                                       | 20                                           | 20                                                                            | 20                                                                                    | .803                                                                                             | .547                                                            | .48        |
|               | تسهل انسباب المعلومات مما يساعد<br>منها السباب المعلومات مما يساعد       | Sig (bilatéral)              | 284-                                                                                     | 082-                                         | .066                                                                          | 060                                                                                   | 20                                                                                               | 20                                                              | 2          |
|               | في رفع علامة ودام سه                                                     | N                            | .225                                                                                     | .730                                         | .784                                                                          | 803                                                                                   | 1.000                                                                                            | 003-                                                            | .39        |
|               | لانصالات الإدارية دور في تحديد                                           | Coefficient de corrélation   | 20                                                                                       | 20                                           | 20                                                                            | 20                                                                                    |                                                                                                  | .991                                                            | .08        |
|               | معايير وموسرات دوده                                                      | Sig. (bilatéral)             | .374                                                                                     | 003-                                         | 184-                                                                          | 143                                                                                   | 20                                                                                               | 20                                                              | 2          |
|               |                                                                          | N                            | .105                                                                                     | .991                                         | .437                                                                          | 547                                                                                   | 003-                                                                                             | 1.000                                                           | .30        |
|               | n                                                                        | Coefficient de corrélation   | 20                                                                                       | 20                                           | 20                                                                            | 20                                                                                    | .991                                                                                             |                                                                 | .1:        |
|               |                                                                          | Sig. (bilatéral)             | .355                                                                                     | .502                                         | .521                                                                          | 165                                                                                   | 20                                                                                               | 20                                                              |            |
| a comitori    |                                                                          | N                            | ,125                                                                                     | .024                                         | .019                                                                          | 105                                                                                   | .395                                                                                             | .362                                                            | 1.0        |
| La currelatio | on est significative au niveau 0,05 (bil                                 | atéral),                     | 20                                                                                       | 20                                           | 20                                                                            | 400                                                                                   | .085                                                                                             | .117                                                            |            |
|               |                                                                          |                              |                                                                                          |                                              | 11111 AVARTARS AN                                                             | 20                                                                                    | 20                                                                                               | 20                                                              | The second |

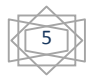

نلاحظ من خلال الجدول أعلاه أن معامل الارتباط spearman يساوي 0.525 اي هناك علاقة طردية بين وبنفس الطريقة نقوم بحساب معاملات الارتباط لكل محور (المحور الثاني، الثالث، الرابع).

ب-الصدق البنائي: يعتبر الصدق البنائي أحد مقاييس صدق الأداة الذي يقيس مدى تحقق الأهداف التي تريد الأداة الوصول إليها، ويعرف من مدى ارتباط كل مجال (البعد أو المتغير) الدراسة بالدرجة الكلية لفقرات الاستبانة، وهنا نستعمل معامل الارتباط لمعرفة الصدق البنائي.

أولا: علينا حساب الدرجة الكلية للاستبانة والتي يعبر عنها بمتوسط الحسابي للاستبانة، باستخدام نفس الطريقة التي استخدمناها في حساب المتوسط لمجال المحور الأول (t1)، بعد ذلك نقوم بحساب معامل الارتباط بين الأبعاد والدرجة الكلية للتأكد من الصدق البنائي كما يلي:

| er   | Analyse Marketing direct  | Graphiques | Utilitaire | s Fenêtre |
|------|---------------------------|------------|------------|-----------|
|      | Rapports                  |            | 100        |           |
|      | Statistiques descriptives | •          | 100        |           |
| Déci | Tableaux personnalisés    |            | nquant     | Colonnes  |
| 2    | Comparer les moyennes     |            | ne         | 8         |
| 2    | Modèle linéaire général   | •          | ne         | 8         |
| 2    | Modèles linéaires généra  | alisés 🕨   | ne         | 8         |
|      | Modèles Mi <u>x</u> tes   |            | ne         | 8         |
|      | Corrélation               |            | Rivo       |           |
|      | Régression                | •          |            |           |
|      | Log Linéaire              | •          |            | ene       |
|      | Réseaux neuronaux         |            | Dist:      | ances     |

بالضغط على Bivariée نتحصل على:

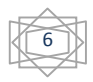

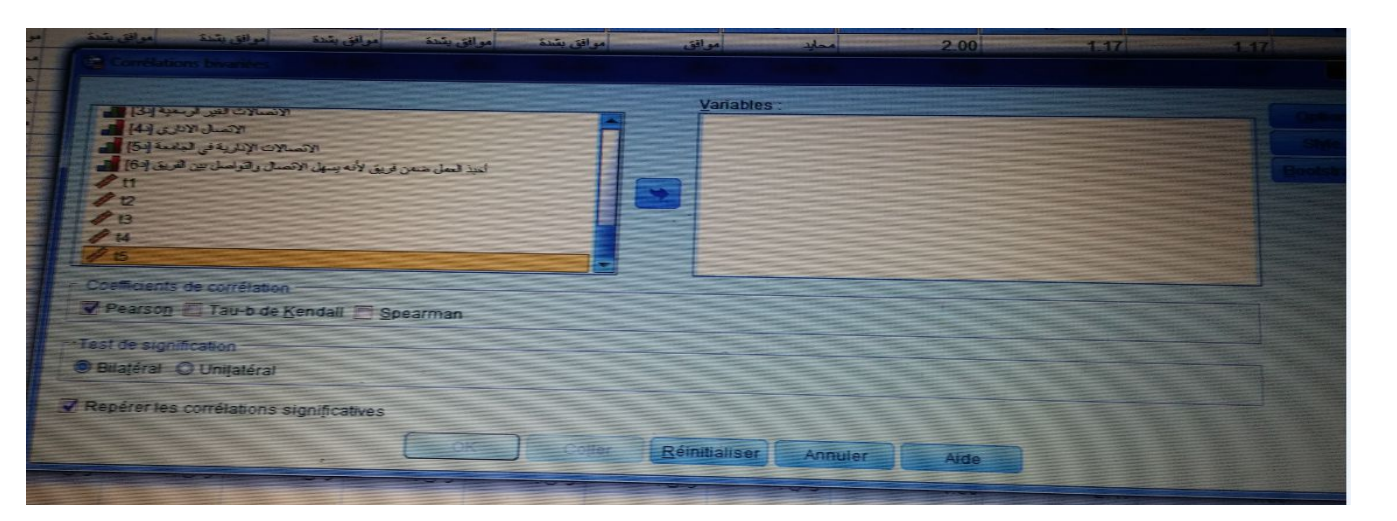

نختار معامل الارتباط Pearson في اختيارات Coefficients de Corrélation ثم يتم إدخال كل المجالات والمتوسط الكلي T5 مع متوسط البعد أو المحاور كما يلي:

|                                                                |                                                                                                    | Variables :               |          |
|----------------------------------------------------------------|----------------------------------------------------------------------------------------------------|---------------------------|----------|
| السيابية النقل المطرمات [ج4]                                   |                                                                                                    | 11                        |          |
|                                                                |                                                                                                    | 12                        | SMe      |
| حديد المعرمات ومنع سويسها (عرا)                                |                                                                                                    | 1 13                      | Boolstra |
| يُداف معاد ات الأصدار (2)                                      |                                                                                                    | 14                        |          |
| الأسالات التير فرسية [3]                                       |                                                                                                    | 15                        |          |
| الاتصال الاداري [4]                                            |                                                                                                    |                           |          |
| الاتصبالات الإدارية في الجامعة [د5]                            |                                                                                                    |                           |          |
| أحبد العمل ضمن فريق لأنه بسهل الاتصال والتواصل بين الفريق [-6] |                                                                                                    |                           |          |
| Coefficients de corrélation                                    |                                                                                                    |                           |          |
| Pearson Tau-b de Kendall Spearman                              |                                                                                                    |                           |          |
|                                                                |                                                                                                    |                           |          |
| Test de signification                                          |                                                                                                    |                           |          |
| Bilatéral     O Unilatéral                                     |                                                                                                    |                           |          |
|                                                                | All and the second second second second second second second second second second second second second second s |                           |          |
| Repérer les corrélations significatives                        |                                                                                                    |                           |          |
|                                                                |                                                                                                    |                           |          |
| OK                                                             | Coller R                                                                                                    | éinitialiser Annuler Aido |          |

ثم نضغط على ok نتحصل على الجدول التالي في نافذة المخرجات لبرنامج SPSS:

|    |                        | Corre | lations |                   |                   |        |
|----|------------------------|-------|---------|-------------------|-------------------|--------|
|    |                        | t1    | t2      | t3                | t4                | t5     |
| t1 | Corrélation de Pearson | 1     | .335    | .479 <sup>*</sup> | .540 <sup>*</sup> | .720** |
|    | Sig. (bilatérale)      |       | .149    | .033              | .014              | .000   |
|    | Ν                      | 20    | 20      | 20                | 20                | 20     |
| t2 | Corrélation de Pearson | .335  | 1       | .524 <sup>*</sup> | .595**            | .769** |
|    | Sig. (bilatérale)      | .149  |         | .018              | .006              | .000   |
|    | Ν                      | 20    | 20      | 20                | 20                | 20     |

## .....

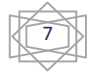

المحاضرة 6: دراسة صدق وثباة الاستبيان بواسطة برنامج SPSS من إعداد الأستاذة سعداوي مريم

| t3 | Corrélation de Pearson | .479 <sup>*</sup> | .524 <sup>*</sup> | 1      | .611** | .864** |
|----|------------------------|-------------------|-------------------|--------|--------|--------|
|    | Sig. (bilatérale)      | .033              | .018              |        | .004   | .000   |
|    | Ν                      | 20                | 20                | 20     | 20     | 20     |
| t4 | Corrélation de Pearson | .540 <sup>*</sup> | .595**            | .611** | 1      | .821** |
|    | Sig. (bilatérale)      | .014              | .006              | .004   |        | .000   |
|    | Ν                      | 20                | 20                | 20     | 20     | 20     |
| t5 | Corrélation de Pearson | .720**            | .769**            | .864** | .821** | 1      |
|    | Sig. (bilatérale)      | .000              | .000              | .000   | .000   |        |
|    | Ν                      | 20                | 20                | 20     | 20     | 20     |

\*. La corrélation est significative au niveau 0,05 (bilatéral).

\*\*. La corrélation est significative au niveau 0,01 (bilatéral).

1 بحساب معامل الارتباط "بيرسون" بين المحور الثاني والثالث والرابع للاستبيان والدرجة الكلية، كما هو موضح
 في الجدول التالي:

الجدول: صدق الاتساق البنائي للمحور الثاني والثالث والرابع والخامس والدرجة الكلية للاستبيان

| الدلالة المعنوية | معامل الارتباط | المحاور       |
|------------------|----------------|---------------|
| 0.000            | **0.720        | المحور الثاني |
| 0.000            | **0.769        | المحور الثالث |
| 0.000            | **0.864        | المحور الرابع |
| 0.000            | **0.821        | المحور الخامس |

\* الارتباط دال إحصائيا عند مستوى دلالة 0.05 \*\* الارتباط دال إحصائيا عند مستوى دلالة 0.01

المصدر: من إعداد الأستاذة اعتمادا على نتائج تفريغ الاستبيان بواسطة برنامج SPSS

من خلال الجدول أعلاه يتضح أن معاملات الارتباط لبيرسون دالة إحصائيا، ومنه تعتبر جميع المحاور صادقة ومتسقة لما وضعت لقياسه.

ت- ثبات الاستبانة

من أجل حساب معامل ألفاكرونباخ Alpha Cronbachs نتبع الخطوات التالية:

Analyse ------ Echelle (scale) ------ Analyse de la fiabilité

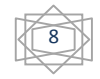

|                                             | ner Analyse Markeling direct Graphiques   |                | na Fegêre                             | Alde                                                                                                    |                                                                                                    |              |                                                                                                    |              |
|---------------------------------------------|-------------------------------------------|----------------|---------------------------------------|----------------------------------------------------------------------------------------------------|----------------------------------------------------------------------------------------------------|--------------|----------------------------------------------------------------------------------------------------|--------------|
| r a m                                       | Rapports +<br>Statistiques descriptives + | 勾              |                                       | 99                                                                                                    | 46                                                                                                    |              |                                                                                                    |              |
|                                             | Tableaux personnalisés 🕨                  | 1000           |                                       |                                                                                                    |                                                                                                    |              | and the second second                                                                                                    |              |
| التبرية المر                                | Comparer les moyennes                     |                | 31                                    | 41                                                                                                    | 51                                                                                                    | 61           |                                                                                                    |              |
| الل من 5 سنوات من 25-35 س                   | Modèle linéaire général                   | موافق          | موافق بشدة                            | موافق                                                                                                    | موابق                                                                                                    | موالق بشدة   | مواتق بشدة                                                                                                    | POST ON PA   |
| من 5-15 سنوات من 25-35 س                    | Modèles linéaires généralisés             | موافق          | مرافق بشدة                            | مواقق بشدة                                                                                                    | موافق                                                                                                    | موافق يشدة   | موافق يشدة                                                                                                    | مراق         |
| الكتر من 16 سنة من 25-35 -                  | Modèles Mixtes                            | موافق          | غير موافق بئندة                       | عير موافق بتدة                                                                                                    | موافق بتندة                                                                                                    | موافق        | موافق بشدة                                                                                                    | الواق        |
| أقل من 5 سنوات 45سنة فما قو                 | Corrélation >                             | موافق          | موافق                                 | غير موافق بشدة                                                                                                    | موافق بشدة                                                                                                    | موافق        | مرافق يتندة                                                                                                    | موقق         |
| من 5-15 سترات من 35-25 م                    | Régression                                | ache           | موافق بشدة                            | غير مواقق                                                                                                    | موافق بشدة                                                                                                    | موانق        | موانق بشدة                                                                                                    | All and      |
| من 5-15 سنوات من 35-25 م                    | Log Linéaire >                            | خېر مو         | موافق                                 | مسايد                                                                                                    | موافق بشدة                                                                                                    | موافق يشدة   | موافق بشدة                                                                                                    | موالق بشدة   |
| من 5-10 سترات الل من 25 م                   | Réseaux neuronaux                         | موافق          | موالق                                 | مواقق بشدة                                                                                                    | acte                                                                                                    | مرافق بشدة   | مرابق                                                                                                    | 100          |
| من 5-25 سنوات من 25-35 .                    | Classifier                                | موافق          | موافق                                 | موالق                                                                                                    | مرافق بشدة                                                                                                    | مراقق بشدة   | Contraction of the local division of the local division of the loc | مو التي يشده |
| من 11-15 سنة 45 منه اما م                   | Déduction des dimensions                  | مواقق          | موافق                                 | موافق بشدة                                                                                                    | - die                                                                                                    | هو التي يشده | مو التي يشدة                                                                                                    | مو التي      |
| الكتر من 16 سنة من 25-35                    | Caballa >                                 | Cilles .       | GLASS SALES                           | cil.ee.                                                                                                    | Sala Silas at                                                                                                    | موافق يتبدد  | 10 M                                                                                                    | 1000         |
| من 5-15 سنوات من 36-45                      | Echene                                    |                | nalyse de la lla                      | ENDING                                                                                                    |                                                                                                    | موافق ال     | خير موافق بشدة                                                                                                    |              |
| من 10-5 سنوات من 45-36                      | Tests non parametriques                   | D D            | Depliage multidimensionnel (PREFSCAL) |                                                                                                    |                                                                                                    | مو این را    | موافق بشنة                                                                                                    | 100 B        |
| من 5-36 سنوات من 36-45                      | Previsions                                | BBP            | ositionnement                         | multidimension                                                                                                    | nel (PROXSCAL                                                                                                    | موافق به (   | مر الق بندة                                                                                                    | 616          |
| من 11-15 سلة الله من 25                     | Survie                                    | 國 P            | ositionnement                         | multidimension                                                                                                    | nnei (ALSCAL)                                                                                                    | موافق        | موافق بشدة                                                                                                    | والق بشدة    |
| من 15-11 ـــ من 35-25                       | Réponses multiples                        | موافق          | موافق                                 | غير موافق بشدة                                                                                                    | موافق                                                                                                    | موافق بشتة   | مرافق بشدة                                                                                                    | L NE LINE    |
| الل من 5 سلوات من 36-45                     | Analyse des valeurs manquantes            | موافق          | موالق                                 | غير موالق بشنة ،                                                                                                    | مرافق                                                                                                    | مرافق        | غير موالق بشدة                                                                                                    | اللق بشدة    |
| من 10-5 سترات من 10-5 مند<br>من 10-5 مند ال | Imputation multiple                       | مرافق          | هير موالق بشدة                        | مرافق                                                                                                    | موافق                                                                                                    | موالق        | عور مرافق                                                                                                    | التي بشدة    |
| 46.36 m class 5 m H                         | Echantillons complexes                    | موافق          | موافق بشدة                            | e alte                                                                                                    | موافق                                                                                                    | مراقق بشدة   | مواقق بشدة                                                                                                    | التي جندة    |
| 45 36 - 22                                  | Bimulation                                | موافق          | عير موافق                             | خین موافق بشدة ا                                                                                                    | موافق بشدة                                                                                                    | موافق بشدة   | مراقق                                                                                                    | الق بشدة     |
| 15-30 04 10 5 14                            | Cantrála de gualité                       | مراقق          | بوالمق                                | مرالق بشنة م                                                                                                    | موافق بشدة                                                                                                    | موافق بشدة   | موافق بشبة                                                                                                    | ى بىنىد      |
| المن 5-10 سوت امن 36-15                     | Controle de guaine                        |                |                                       |                                                                                                    |                                                                                                    |              |                                                                                                    |              |
|                                             | Courbe ROC                                |                |                                       |                                                                                                    |                                                                                                    |              |                                                                                                    |              |
|                                             | Modélisation spatio-temporelle            | and the second |                                       |                                                                                                    |                                                                                                    |              |                                                                                                    |              |
|                                             |                                           |                | -                                     | And in case of the local division of the local division of the loc | Statement of the local division in which the local division is not the local division in the local division is not the local division in the local division is not the local division in the local division is not the local division in the local division is not the local division in the local division is not the local division in the local division is not the local division in the local division is not the local division in the local division is not the local division in the local division is not the local division in the local division is not the local division in the local division is not the local division in the local division is not the local division in the local division is not the local division in the local division in the local division is not the local division in the local division in the local division is not the local division in the local division in the local division is not the local division in the local division in t |              |                                                                                                    |              |

وبالضغط على Analyse de la fiabilité نتحصل على الخانة التالية:

| Ca Analyse de fiobilité                                                                                                    | X             |
|----------------------------------------------------------------------------------------------------|---------------|
| Eléments :<br>هدر [المر] ها<br>هدر [المر] ها<br>هذها العلى [لفرام] الم<br>هذها العلى [لفرام] الم<br>التري الملي العلى [لمرام] الم<br>التري التري الملي الماري المرامي الم<br>التري التري الملي المرامي الم | Statistiques. |
| Modèle : Alpha de Cronbach  Libellé d'échelle :                                                                                                    |               |

ثم يتم إدخال كل الفقرات فقط ولا ندخل المتغيرات الديموغرافية ثم نصغط على Ok نتحصل على النتائج التالية:

الثبات الدراسة ككل Echelle

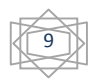

Récapitulatif de traitement des observations

|              |                    | Ν  | %     |
|--------------|--------------------|----|-------|
| Observations | Valide             | 20 | 100.0 |
|              | Exclu <sup>a</sup> | 0  | .0    |
|              | Total              | 20 | 100.0 |

a. Suppression par liste basée sur toutes les

variables de la procédure.

## Statistiques de fiabilité

| Alpha de Cronbach | Nombre d'éléments |    |
|-------------------|-------------------|----|
| 0.730             |                   | 24 |

من خلال الجدول أعلاه يتضح أن عدد العبارات 24 وأن معامل ألفا كرونباخ يساوي 0.730 (73%) وهو أكبر من 60% (0.6) وهذا يدل على أن أداة الدراسة ذات ثبات كبير مما يجعلنا على ثقة تامة بصحة الاستبيان وصلاحيته لتحليل وتفسير نتائج الدراسة واختبار فرضياتها.

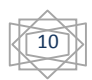